# **Cisco Unified Attendant Console Compact Edition v8.6.5** Quick Reference Guide

This sheet briefly describes the Cisco Unified Attendant Console Compact Edition keyboard shortcuts, interface controls, and phone status symbols. The main parts of the interface are described on page 4.

## **Keyboard Shortcuts**

Use these keyboard shortcuts to control the application.

#### **Interface Navigation Shortcuts**

Navigate the interface using these shortcuts:

| Кеу                                              | Function                                                                                                    |
|--------------------------------------------------|----------------------------------------------------------------------------------------------------|
| Alt-M                                            | Select the My Phone pane.                                                                                                    |
| Any letter<br>or number<br>or Alt-S<br>or Ctrl-S | Select the Search box in the Contact Directory<br>toolbar.<br>Any letter or number you type with the<br>interface selected appears in the Search box. |
| Alt-C                                            | Select the Contact Directory pane.<br>You can also enter the Contact Directory by<br>pressing Down Arrow while in the Contact<br>Directory toolbar.   |
| Tab                                              | Move from My Phone to the right along the<br>Contact Directory toolbar, to the Contact<br>Directory, and then back to My Phone.                       |
| Shift-Tab                                        | Move from My Phone to the Contact Directory,<br>to the left along the Contact Directory toolbar,<br>and then back to My Phone.                        |

#### **My Phone Shortcuts**

CISCO

Use the following shortcuts in the My Phone pane:

| Key      | Function                                               |
|----------|--------------------------------------------------------|
| Ctrl-D   | Set Do Not Disturb on all lines on the console device. |
| Ctrl-F   | Set Call Forward on the console device.                |
| Ctrl-N   | Open the phone dial pad.                               |
| Spacebar | Hold or unhold the current call.                       |
| Enter    | Answer the incoming call.                              |
| Esc      | Drops one party during a transfer.                     |

#### **Contact Directory Toolbar Shortcuts**

If you use your keyboard to move into the Contact Directory toolbar, in addition to using Tab and Shift-Tab to move the selection, you can use the following keys:

| Key        | Function                                                     |
|------------|--------------------------------------------------------------|
| +          | Set the selected search filter type.                         |
| -          | Un-set the selected search filter type.                      |
| Spacebar   | Toggle the selected filter on and off or select a sort type. |
| Down Arrow | Select the Contact Directory.                                |

#### **Contact Directory Shortcuts**

Use these shortcuts in the Contact Directory:

| Key         | Function                                                                  |
|-------------|---------------------------------------------------------------------------|
| Up Arrow    | With the top row group selected, select the Contact Directory Search box. |
|             | With a group selected, select the group above.                            |
|             | With a top row contact selected, select the group.                        |
|             | With any other contact selected, select the contact above.                |
| Down Arrow  | With a group selected, select the group below.                            |
|             | With a contact selected, select the contact below.                        |
| Left Arrow  | With an expanded group selected, collapse the group (hide the contacts).  |
|             | With a contact selected, select the contact to the left.                  |
| Right Arrow | With a collapsed group selected, expand the group (show the contacts).    |
|             | With an expanded group selected, select the first contact in the group.   |
|             | With a contact selected, select the contact to the right.                 |
| Home        | Scroll the Contact Directory pane to show the top.                        |
| End         | Scroll the Contact Directory pane to show the bottom.                     |

# Cisco Unified Attendant Console Compact Edition v8.6.5 Quick Reference Guide

| Key                          | Function                                                                        |
|------------------------------|---------------------------------------------------------------------------------|
| Page Up or<br>Page Down      | Scroll the Contact Directory pane up or down.                                   |
| Shift-click or<br>Ctrl-click | Hold down either Shift or Ctrl and then click multiple contacts to select them. |

With a Contact Card selected, the following shortcuts are available:

| Key             | Function                                                                               |
|-----------------|----------------------------------------------------------------------------------------|
| Ctrl-M          | E-mail this contact.                                                                   |
| Enter           | Call this contact.                                                                     |
| Ctrl-P          | Page this contact.                                                                     |
| Ctrl-D          | Set Do Not Disturb on all lines for this contact.                                      |
| Ctrl-F          | Set Call Forward on this contact.                                                      |
| Right-<br>click | Access a menu enabling you to e-mail, call, or page the contact and to group contacts. |

#### **Dial Pad Shortcuts**

Use these shortcuts in the My Phone Dial Pad:

| Key             | Function                                                          |
|-----------------|-------------------------------------------------------------------|
| 0 - 9, *, and # | Add the character to the number to dial (at the cursor position). |
| Backspace       | Clear the character to the left of the cursor.                    |
| Ctrl-Backspace  | Clear all characters to the left of the cursor.                   |
| Enter           | Call the number.                                                  |
| Down Arrow      | Move to the Contact Directory.                                    |

#### **Special Keyboard Shortcuts**

These shortcuts are not confined to particular parts of the interface:

| Key                                         | Function                |
|---------------------------------------------|-------------------------|
| Enter or Return (while call incoming)       | Answer the call.        |
| Enter or Return (during a call)             | Release the call.       |
| Esc or Right-click<br>(during Call Forward) | Cancel Call Forward.    |
| Esc (during transfer)                       | Drop one party.         |
| Ctrl-Spacebar (during transfer)             | Toggle between parties. |

| Кеу                      | Function                                                   |
|--------------------------|------------------------------------------------------------|
| Any number or letter     | Select the Search box in the<br>Contact Directory toolbar. |
| Spacebar (during a call) | Hold or retrieve a call (toggle).                          |

#### **Click To Dial**

Click To Dial enables you to capture telephone numbers from Microsoft Office applications and dial them with a single click.

| Key or Button   | Function                                |
|-----------------|-----------------------------------------|
| Alt-Right-click | Open the Click To Dial interface.       |
|                 | 01234567890 🖾 🔤                         |
|                 | You can edit the number before dialing. |
| <b>1</b>        | Dial the captured number.               |
|                 | Cancel Click To Dial.                   |

### **Buttons and Tools**

Use these buttons and tools to control Cisco Unified Attendant Console Compact Edition.

#### **My Phone Contact Card Buttons**

My Phone Contact Cards can display these buttons:

| Button     | Function                                                        |
|------------|-----------------------------------------------------------------|
| •          | Select the My Phone console device.                             |
| 0          | Set Do Not Disturb on all lines on the console device.          |
|            | Display the Dial Pad.                                           |
| <b>T</b>   | Answer the incoming call.                                       |
| ۳ <b>ر</b> | Set Call Forward on the console device.<br>Changes to when set. |
|            | Put an active call on hold.                                     |
| 2          | End Call disabled (retrieve the held call to end)               |

Cisco, Cisco Systems, the Cisco logo, and the Cisco Systems logo are registered trademarks or trademarks of Cisco Systems, Inc. and/or its affiliates in the United States and certain other countries. All other trademarks mentioned in this document or Website are the property of their respective owners. The use of the word partner does not imply a partnership relationship between Cisco and any other company. (0705R)

# **Cisco Unified Attendant Console Compact Edition v8.6.5** Quick Reference Guide

| Button      | Function              |
|-------------|-----------------------|
|             | Retrieve a held call. |
| <b>(</b> →( | Transfer Call.        |
|             | End Call.             |

#### **Dial Pad Buttons**

The Dial Pad can includes these buttons:

| Button  | Function                                                          |
|---------|-------------------------------------------------------------------|
| 0 to 9  | Add the character to the number to dial (at the cursor position). |
| * and # |                                                                   |
| ←       | Clear the character to the left of the cursor.                    |
| ĸ       | Clear all characters to the left of the cursor.                   |
| 6       | Call the number.                                                  |

#### **Contact Directory Tools**

Use these tools to control the Contact Directory:

| Tool                            | Function                                                                                                    |
|---------------------------------|----------------------------------------------------------------------------------------------------|
| Search $ ho$                    | Search the Contact<br>Directory by name or<br>number. Only<br>matching contacts<br>are displayed.            |
|                                 | Filter the Contact<br>Directory. Display<br>contacts with:<br>• E-mail address<br>• Phone Number<br>• Paging |
| First Name 🔵 Last Name 🔵 Number | Sort the Contact<br>Directory by:<br>• First Name<br>• Last Name<br>• Number                                 |

#### **Contact Directory Contact Card Buttons**

Contact Directory Contact Cards contain these buttons:

| Button   | Function                                          |
|----------|---------------------------------------------------|
|          | E-mail this contact.                              |
| 8        | Call this contact.                                |
| <b>I</b> | Page this contact.                                |
|          | Set Do Not Disturb on all lines for this contact. |
|          | When set, the button changes to                   |
| 54       | Set Call Forward on this contact.                 |
| 6        | When set, the button changes to <b></b> .         |

### **Phone Status Symbols**

Contact Cards in the My Phone and Contact Directory panes use the following symbols to reflect the device Busy Lamp Field (BLF) status:

| Symbol     | Name                                                                                                    |
|------------|----------------------------------------------------------------------------------------------------|
| 70         | Idle (on hook). The extension is available and has no functions set on it.                                                                          |
| 5          | Off hook. The extension is unavailable.                                                                                                    |
| C.         | Incoming call (ringing).                                                                                                    |
| C.         | In a call.                                                                                                    |
| <b>C</b> " | On hold. If Call Forwarding is also set, that is displayed instead.                                                                                 |
| X          | Do Not Disturb (D.N.D.) set.                                                                                                    |
| Cumit      | Outgoing call (ringing out).                                                                                                    |
| C*         | Call failed to connect.                                                                                                    |
| ۳ <b>(</b> | Call Forwarding set. The forwarding destination<br>number is displayed in the Contact Card. This<br>symbol only appears when the extension is idle. |
| $\bigcirc$ | Out of service, or status not available.                                                                                                    |

## **Cisco Unified Attendant Console Compact Edition User Interface**

The Cisco Unified Attendant Console Compact Edition user interface is shown below.

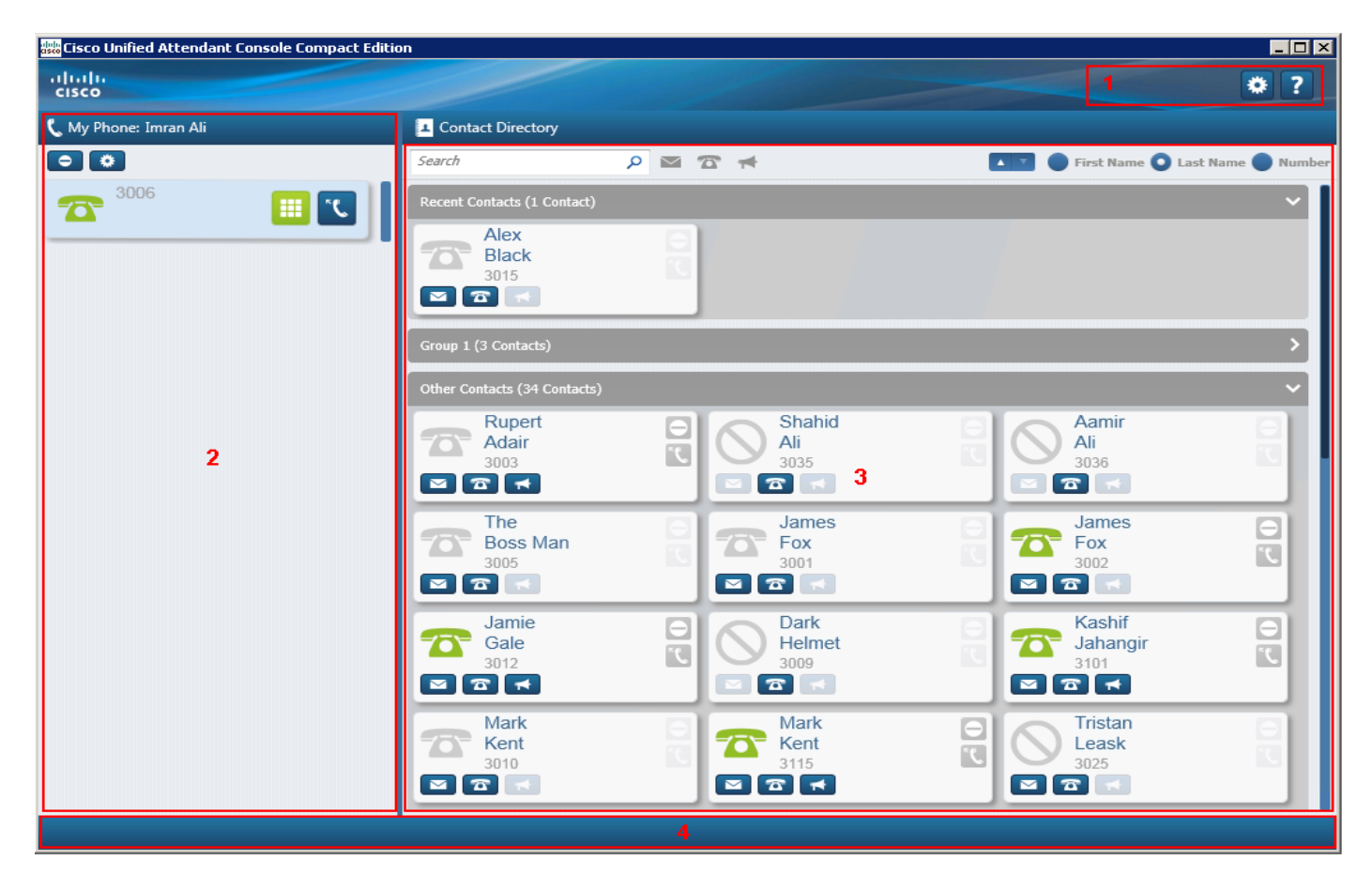

| # | Name                         | Contains                                                                                                    |
|---|------------------------------|----------------------------------------------------------------------------------------------------|
| 1 | Banner                       | Help and Configuration controls                                                                                                    |
| 2 | My Phone<br>pane             | The line(s) on the console device, shown as contact cards.Controls at the top of the pane enable you to select a different phone and set D.N.D. on the selected phone.                                                                                                    |
| 3 | Contact<br>Directory<br>pane | <ul> <li>The Contact Directory and the Contact Directory toolbar,</li> <li>The Contact Directory contains the Contact Cards of everyone in the Contact Directory, except for the My Phone Contact Card(s). There is one Contact Card per phone line. Contacts are contained within one or more Groups, which are <i>expanded</i> (show all contacts) by default.</li> <li>Above the Contact Directory display is the Contact Directory toolbar, which you use to search, filter, and reorder the Contact Cards.</li> <li>Telephony errors are displayed between the directory and toolbar.</li> </ul> |
| 4 | Status bar                   | System status and processing information, including system errors.                                                                                                    |

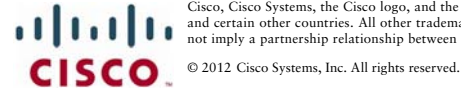

Cisco, Cisco Systems, the Cisco logo, and the Cisco Systems logo are registered trademarks or trademarks of Cisco Systems, Inc. and/or its affiliates in the United States and certain other countries. All other trademarks mentioned in this document or Website are the property of their respective owners. The use of the word partner does not imply a partnership relationship between Cisco and any other company. (0705R)